## Stappenplan: inloggen voor infoavond/oudercontact online

Ga naar google en klik op inloggen.

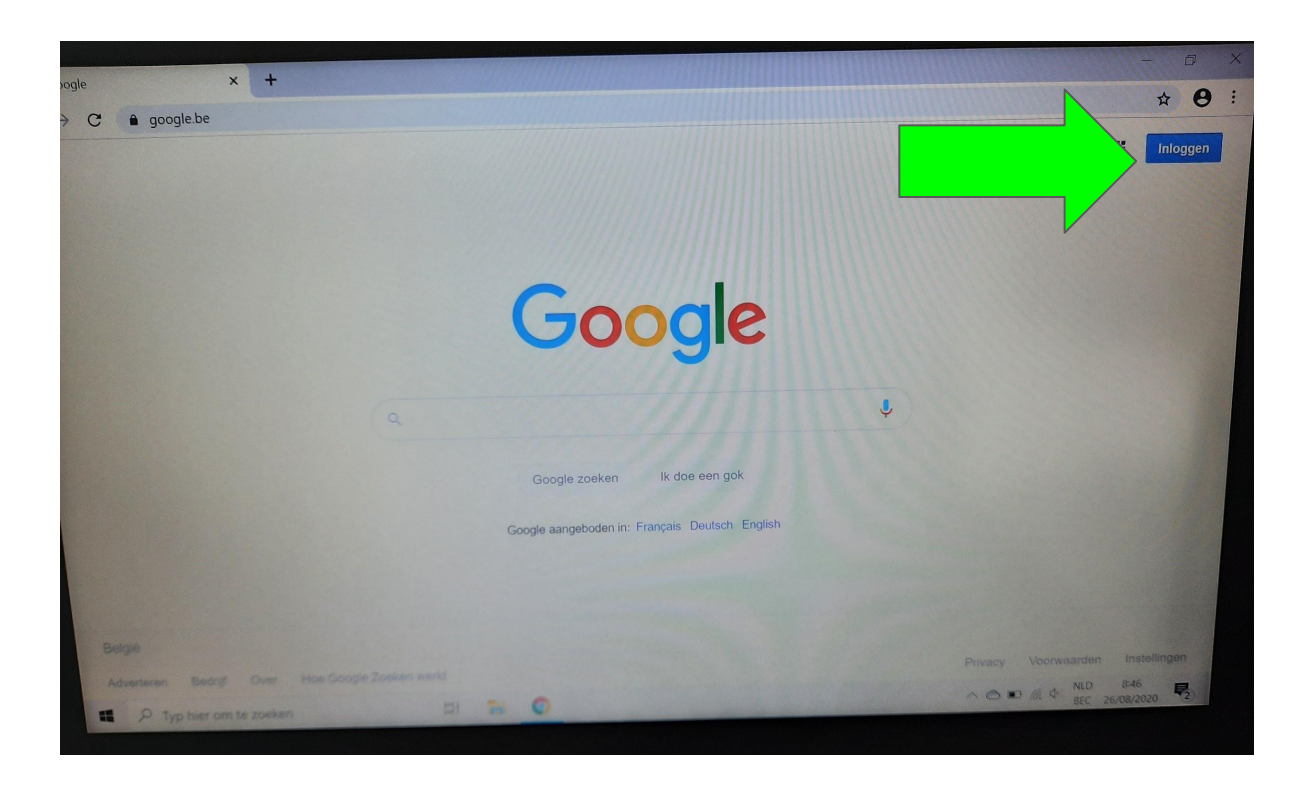

- Tik het mailadres van je zoon/dochter in dat is de klas en het klasnummer @vrijebasisschoolvlierbeek.be alles aan elkaar vast en zonder hoofdletters. vb: <u>5C1@vrijebasisschoolvlierbeek.be</u>
- Daarna klik je op 'volgende'.

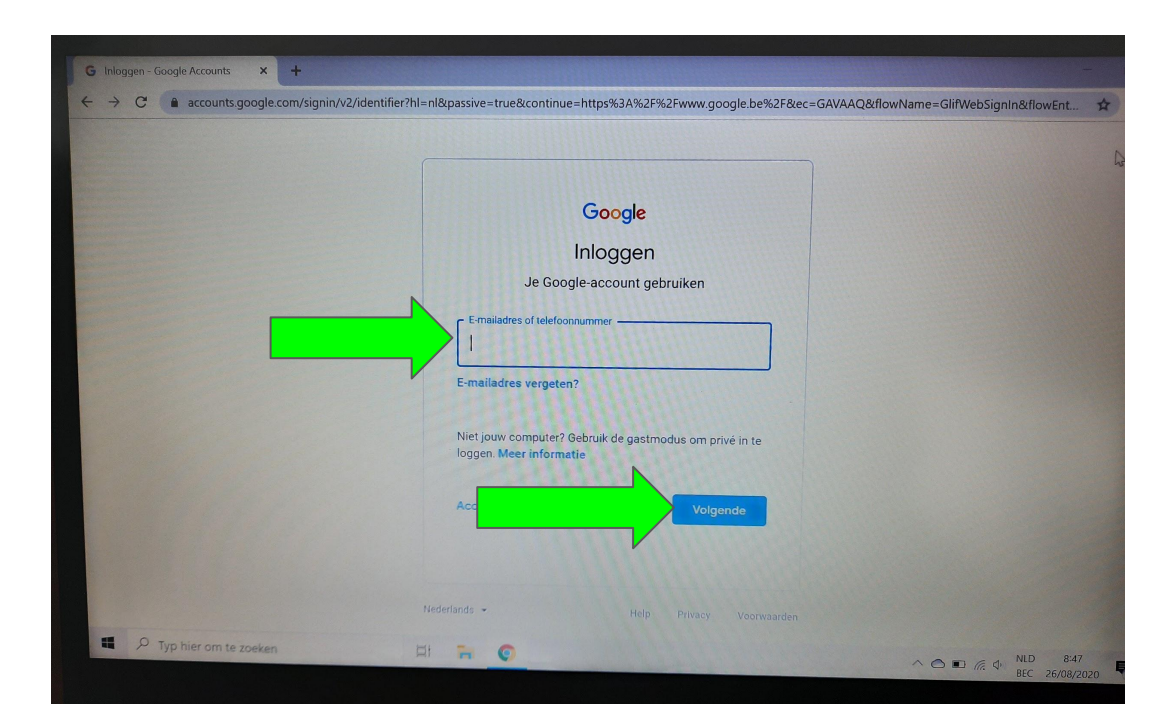

## Ga naar google en klik vervolgens op de 9 bolletjes rechts op je scherm. Zoek classroom.

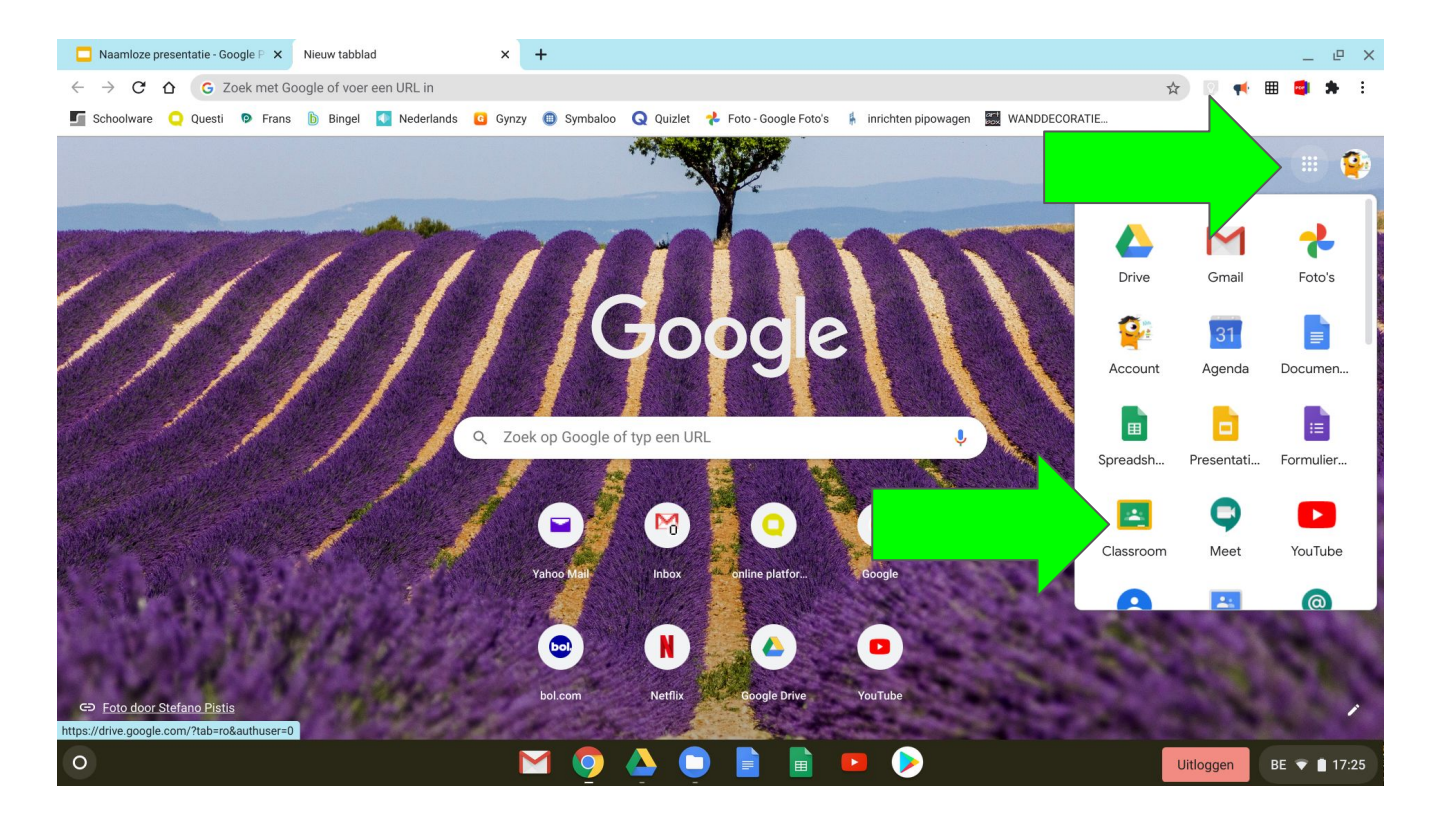

OPGELET: Als je thuis inlogt, of naar classroom wil gaan, let er dan heel goed op dat je in het juiste account zit. Ga zonder klikken op het bolletje rechts op je scherm staan en kijk welk account het is. Is het niet je klasaccount, klik dan op het bolletje en kies jouw account.

| 🖪 Mensen in 5C 2020 🛛 🗙 📋 🗖 Stappenplan: leerlinge | n inloggen 🗙 Ġ Google              | × +                                      |                        |       |              | _ @ | × |
|----------------------------------------------------|------------------------------------|------------------------------------------|------------------------|-------|--------------|-----|---|
| ← → C ☆ (a) google.be/webhp?authuser=5             |                                    |                                          | ۲                      | ) 🔤 🕁 | 🛛 📢 🎟        |     | : |
| 互 Schoolware 🝳 Questi 💿 Frans 膨 Bingel 【 Nederla   | nds 🧕 Gynzy 🌐 Symbaloo Q Quizlet 🤺 | 🖌 Foto - Google Foto's 🛛 🗍 inrichten pip | owagen 🔛 WANDDECORATIE |       |              |     |   |
|                                                    |                                    |                                          |                        | Gmail | Afbeeldingen | 50  |   |
|                                                    |                                    |                                          |                        |       |              |     |   |
|                                                    | Go                                 | ogle                                     |                        |       | _            |     |   |
|                                                    | ٩                                  | •                                        | Ŷ                      |       |              |     |   |
|                                                    | Google zoeken                      | Ik doe een gok                           |                        |       |              |     |   |
|                                                    | Google aangeboden in: F            | Français Deutsch English                 |                        |       |              |     |   |
|                                                    |                                    |                                          |                        |       |              |     |   |
|                                                    |                                    |                                          |                        |       |              |     |   |

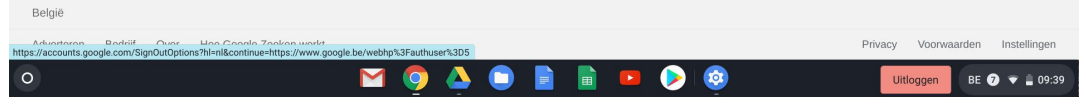

## Klik op je lesgroep (bij jou staan er niet zoveel :-))

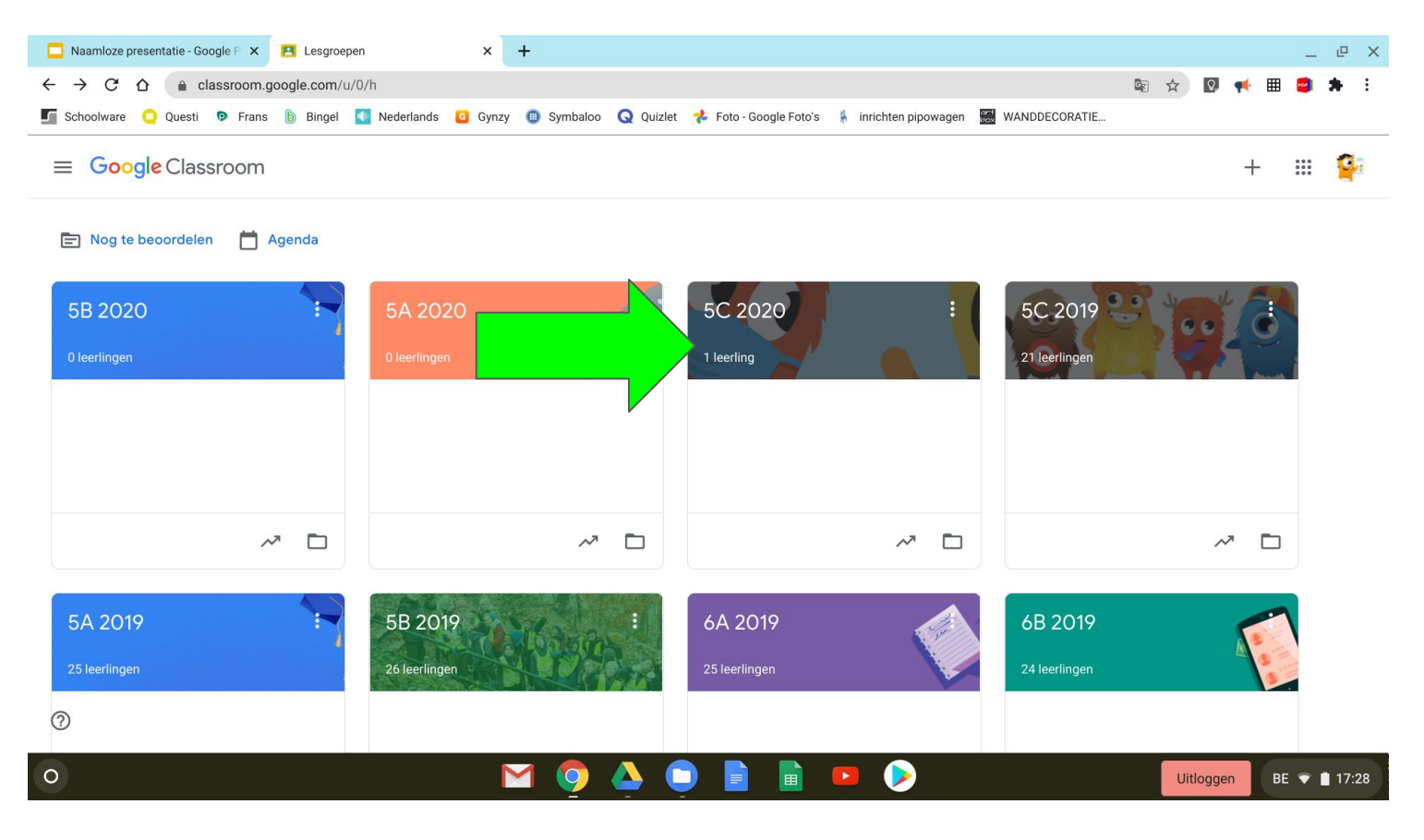

## Klik op de meet-link.

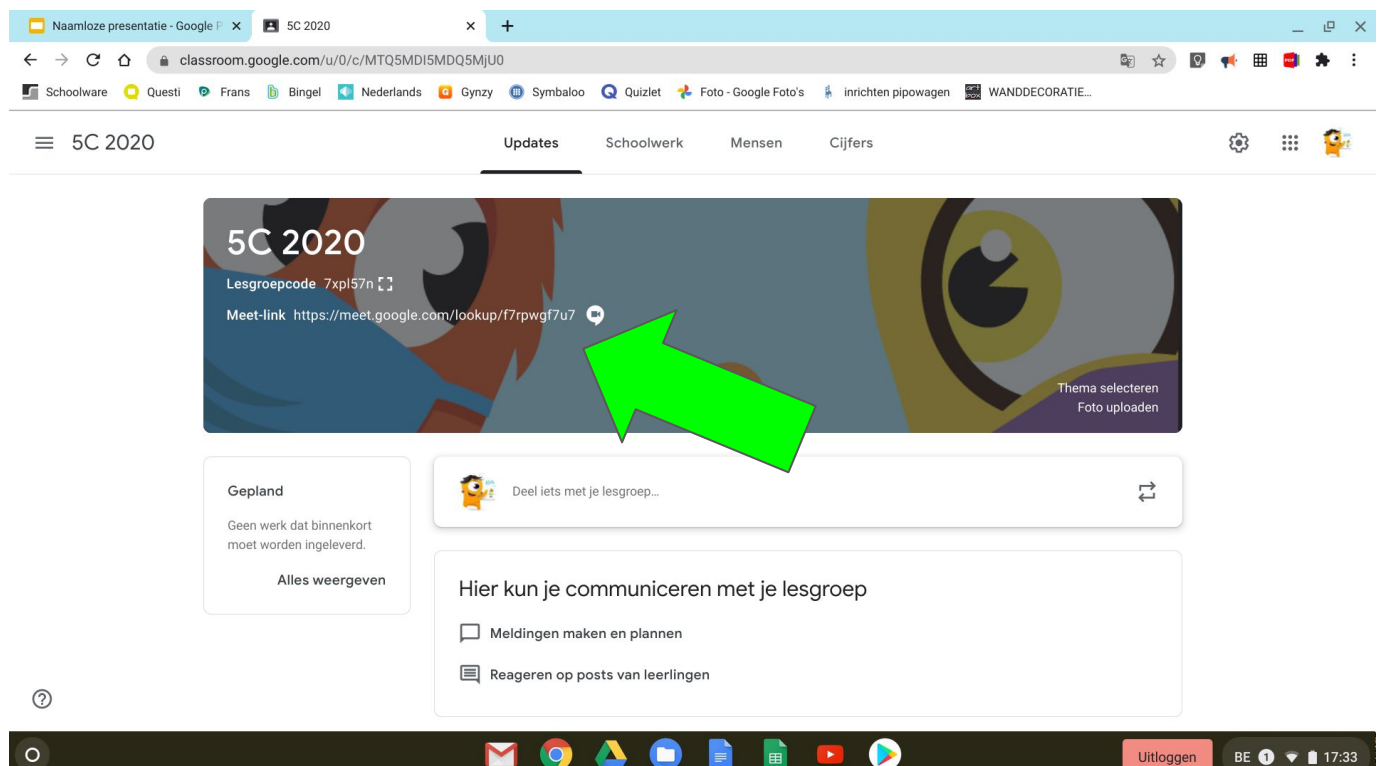

E. 

Uitloggen

BE 1 💎 📋 17:33

 $\mathbf{M}$ 

Klik op 'nu deelnemen' je gaat naar de virtuele klas van je zoon of dochter en kan spreken met de juf of meester en de andere ouders die aanwezig zijn. (Als jullie er op hetzelfde tijdstip zijn natuurlijk :-) )

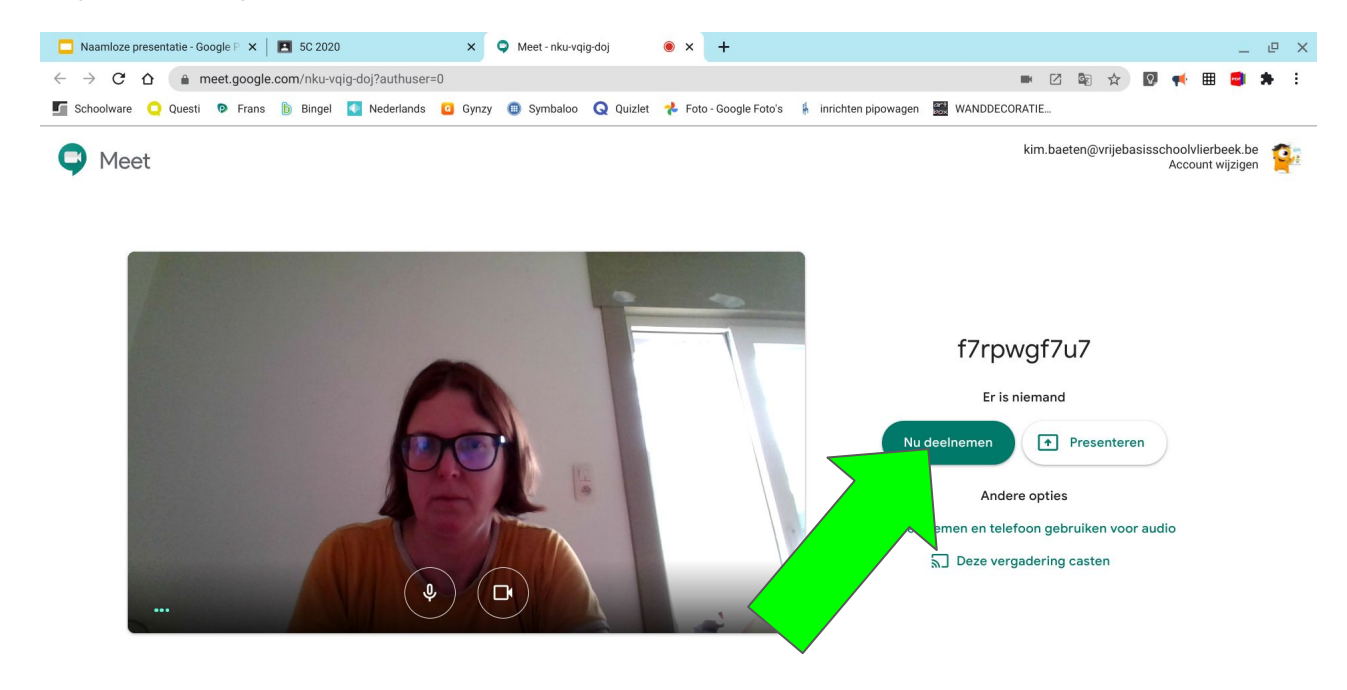

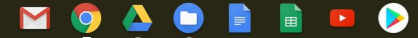